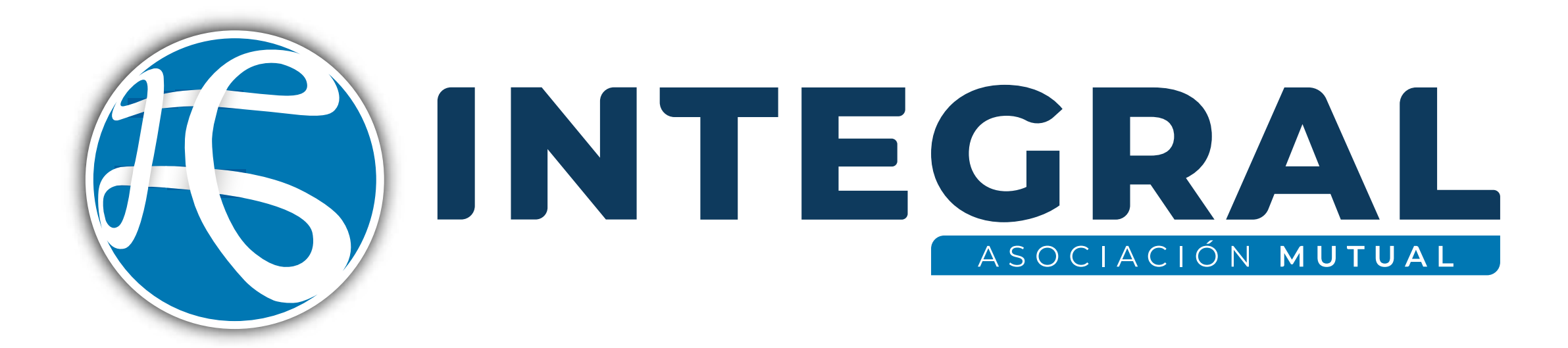

Como descargar tu certificado para la declaración de renta

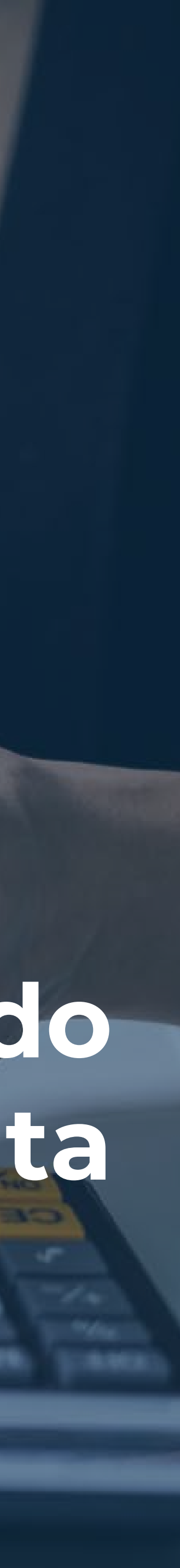

## 1. En la página principal, busca el botón "Oficina Virtual".

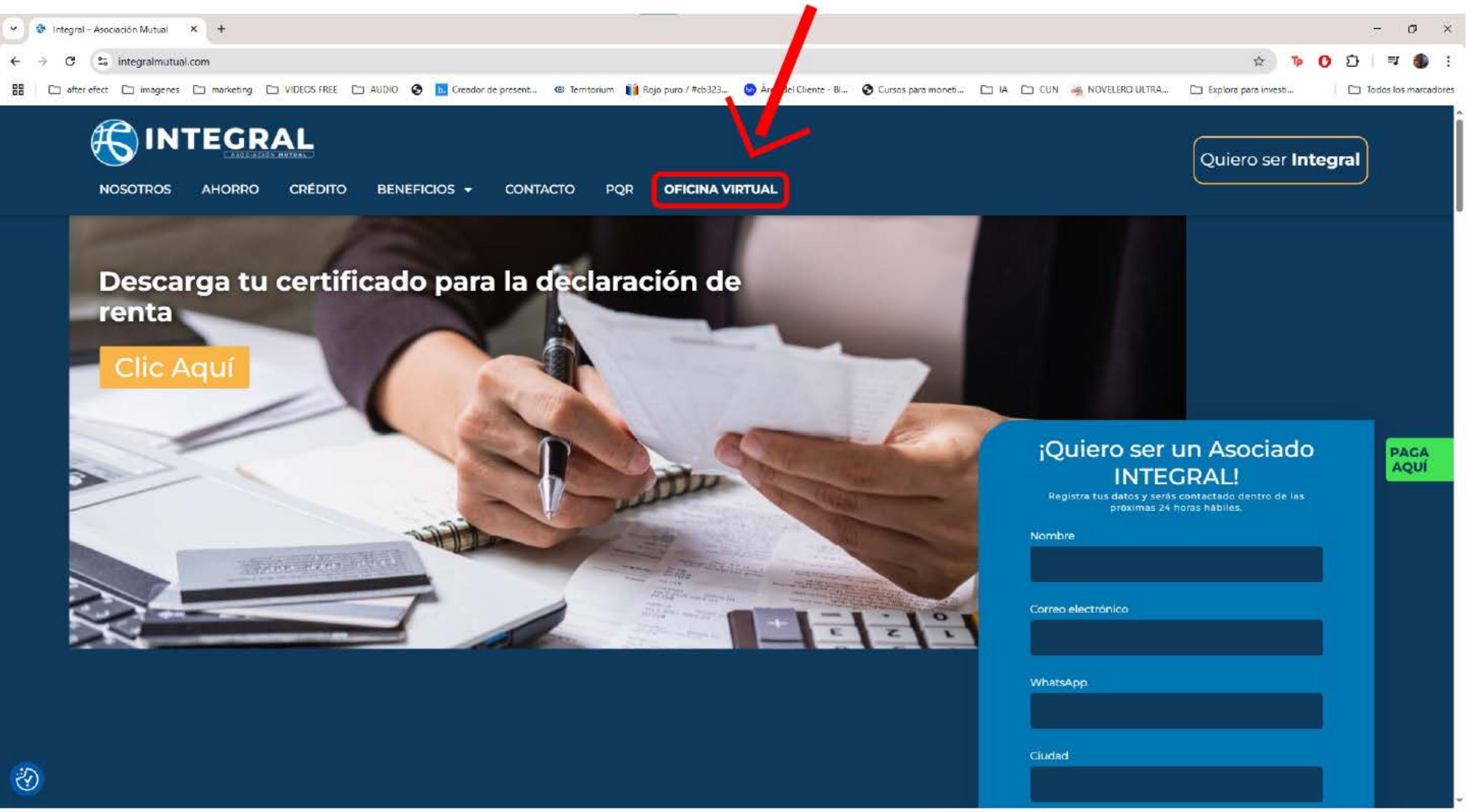

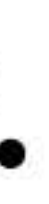

# 2. Ingresa tu identificación y contraseña.

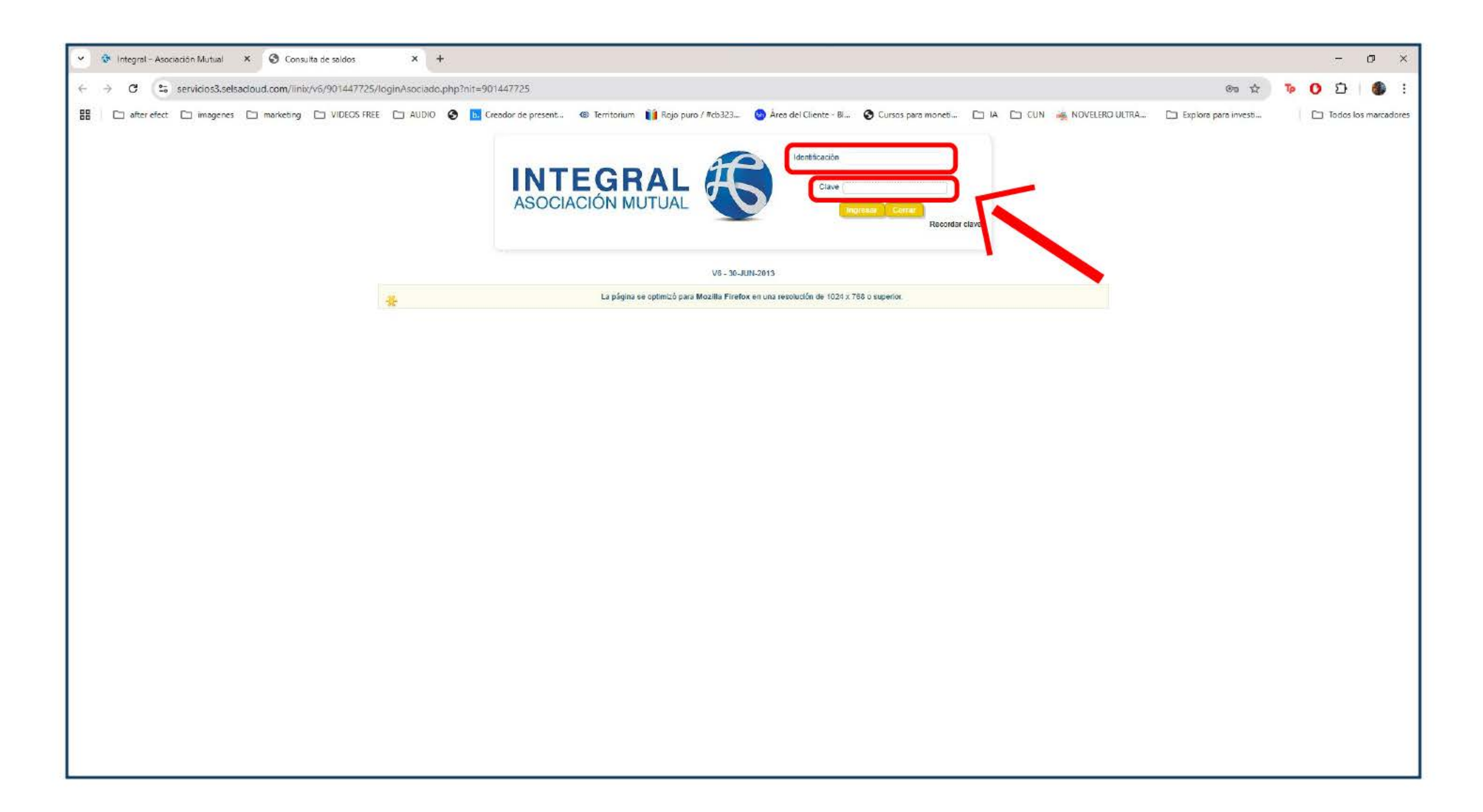

## 3. Dale clic en el botón "Certificaciones y Descargas"

| after efect     imagenes     marketing     VIDEOS FREE | AUDIO      Creador de prese      AUDIO     AUDIO     CLIENTE      Medio de pago     Disponible | acion mutual                                        | Antepedad 37 messa                | ursos para moneti 🗀 IA 🗅 CUN 🦂<br>Focha do<br>conte:<br>Identificación<br>Sueldo Básico | Marzo/19/2025       | iti |
|--------------------------------------------------------|------------------------------------------------------------------------------------------------|-----------------------------------------------------|-----------------------------------|-----------------------------------------------------------------------------------------|---------------------|-----|
| after efect imagenes marketing VIDEOS FREE             | Creador de prese<br>ORMACIÓN DEL CLIENTE<br>Medio de pago<br>Disponible<br>Disponible          | ent 🕲 Territorium 👔 Rojo puro / #cb3                | Antegora                          | Ursos para moneti D IA D CUN 🧃<br>Focha do<br>corte:<br>Identificación<br>Sueldo Básico | Marzo/19/2025       | sti |
| INFC<br>Nor<br>OPC                                     | ORMACIÓN DEL CLIENTE<br>ombre del cliente<br>Medio de pago<br>Disponible                       | ACION MUTUAL                                        | Antegora                          | Fecha de<br>corte:<br>Identificación<br>Sueldo Básico                                   | Marzo/19/2025       |     |
| Nor<br>OPC                                             | ORMACIÓN DEL CLIENTE<br>mbre del cliente<br>Medio de pago<br>Capacidad de Pago<br>Disponible   | ACION MUTUAL                                        | Antenediad 37 messes              | Focha do<br>corte:<br>Identificación<br>Sueldo Básico                                   | Marzo/19/2025       |     |
| Nor<br>QPC                                             | ORMACIÓN DEL CLIENTE<br>ombre del cliente<br>Medio de pago<br>Disponible                       | ACION MUTUAL                                        | Antimodad 37 messa                | Identificación Sueldo Básico                                                            | Marzo/19/2025       |     |
| OPC                                                    | Medio de pago 101- INTEGRAL ASOCI.<br>Capacidad de Pago<br>Disponible                          | ACION MUTUAL                                        | Antinoedad 37 messa               | Identificación<br>Sueldo Básico                                                         |                     |     |
| OPC                                                    | Medio de pago<br>101- INTEGRAL ASOCI.<br>Capacidad de Pago<br>Disponible                       | ACION MUTUAL                                        | Antiquedad 37 messa               | Sueldo Básico                                                                           | 1                   |     |
| OPC                                                    | Capacidad de Pago<br>Disponible                                                                |                                                     | Antiquedad 37 meses               |                                                                                         |                     |     |
| OPC                                                    | Disponible                                                                                     |                                                     | PHERIDIRE MEL OF THESE AND        |                                                                                         | 2                   |     |
| OPC                                                    |                                                                                                |                                                     |                                   | •                                                                                       |                     |     |
|                                                        | CIONES PARA EL CLIENTE                                                                         |                                                     |                                   | -                                                                                       | Gambiar mi clave    |     |
| - BA                                                   | Mis productos y Obtener productos y servicios                                                  | Certificaciones y Mis Datos<br>descarpas Personales | Estado de                         |                                                                                         |                     |     |
| Am                                                     | nodes Aborres Créditos CDATS                                                                   | Otras<br>Tarietas Obligaciones concertaries         |                                   |                                                                                         |                     |     |
| MisA                                                   | Aportes                                                                                        |                                                     |                                   |                                                                                         |                     |     |
| Descrip                                                | ipcion Detallada Saldos de Aportes y Ahorr                                                     | 758                                                 |                                   |                                                                                         |                     |     |
| 0                                                      | Obligación Descripción obligación                                                              | Pago mensual Saldo al corte                         | Pendiente Fecha de<br>vendimiento | Valor proximo Cupo securito Atomo                                                       | Solicitud de Rintro |     |
| 201 - 10                                               | 1014186264 AHORROS<br>PERMANENTES                                                              |                                                     | 5.00                              | 5.00 S.00                                                                               | 1                   |     |
| 206 - 10                                               | I014186264 CONTRIBUCIÓN<br>OBLIGATORIA                                                         | \$72,000.00 \$.00                                   | \$.00 03/31/2025                  | \$.00 \$.00                                                                             | I.                  |     |
|                                                        | Total aportes y ahorros                                                                        |                                                     | \$.00                             | \$.00                                                                                   |                     |     |
|                                                        |                                                                                                |                                                     |                                   |                                                                                         |                     |     |
|                                                        |                                                                                                |                                                     |                                   |                                                                                         | <b>Entr</b>         |     |
|                                                        |                                                                                                |                                                     |                                   |                                                                                         |                     |     |

#### 4.Busca la opción "Certificado de saldos y pagos para efectos tributarios" dale clic e iniciará la descarga del documento.

| C                                                                                                    | 😒 Integral – Asociación Mutual 🗙 🕥 Portal Linix CRM 🗙          |
|----------------------------------------------------------------------------------------------------|----------------------------------------------------------------|
|                                                                                                    | → C Servicios3.selsacloud.com/linix/v6/901447725/InxSeccion.pl |
| INFORMACIÓN DEL CUENTE  Frede as  Frede as  F | 🗅 after efect 🗀 imagenes 🗀 markebing 🗀 VIDEOS FREE 🗀 AUDIO     |
| DECOMMACIÓN DEL CLENTE       Mandificación         Mondro del clentes       101-INTEGRAL ASOCIACIÓN MUTUAL         Depended de Depon       101-INTEGRAL ASOCIACIÓN MUTUAL         Depended de Depon       Antigicada 77 monses un                                                                                                    |                                                                |
| INFORMACIÓN (P.E. CLERTE       Proba de cleande       Montificación         Montago de cleande       101-111       Suesdo de blaco       Suesdo de blaco         Dependentina y       Cleanner produktina y       Cleanner produktina y       Cleanner produktina y       Cleanner produktina y         Occurrentes PARA EL CLEATE       Cleanner produktina y       Cleanner produktina y       C                                                                                                    |                                                                |
| Nombre del cliente     Medio de pago     Opposited de Pago   Opposited de Pago   Opposited de Pago   Opposited de Pago     Opposited de Pago   Opposited de Pago                                                                                                    | INFORMACIÓN DI                                                 |
| Medio de page       101-INTEGRALA ASOCIACIÓN MUTUAL       Busidos Educio         Deposible       Antiguidad       37 meses ++-         OFCICHES PLOENTER       Centificaciónere y         Mile productos y       Centificaciónere y         Mesenago del paranetho 61       Decembra         Continuado de Page y Salve       Centificaciónere y         Continuado de Page y Salve       Centificaciónere y         Mesenago del paranetho 61       Decembra         Continuado de Page y Salve       Centificaciónere y         Continuado de Page y Salve       Salves files         Continuado de Page y Salve       Centificaciónere y         Decembra       Centificaciónere y         Continuado de Page y Salve       Salves files         Continuado de Page y Salve       Centificaciónere y         Continuado de Page y Salve       Centificaciónere y         Continuado de Page y Salve       Centificaciónere y         Continuado de Page y Salve       Centificaciónere y         Continuado de Page y Salve       Centificaciónere y         Continuado de Page y Salve       Centificaciónere y         Continuado de Page y Salve       Centificaciónere y         Continuado de Page y Salve       Centificaciónere y         Continuado de Page y Salve       Centificaciónere                                                                                                    | Nombre del cli                                                 |
| Capacidid de Page       Antigicidid       37 mexes ++         Disponibie       Centificaciónes y       Mins Dato       Centificaciónes y         Mins productos y       Centificaciónes y       Mins Dato       Centificaciónes y         Deccantam       Centificaciónes y       Centificaciónes y       Deccantam         Mensage del prentitio 61       Deccantam       Centificaciónes y       Mensage         Centificacióne de Saldo y Acentas       Deccantam       Deccantam         Centificacióne de Saldo y Acentas       Declamentes Disponibles       Declamentes         Centificacióne de Saldo y Acentas       Declamentes       Declamente         Centificación de Saldo y Acentas       Declamentes       Declamentes         Centificación de Saldo y Acentas       Declamentes       Declamente         Centificación de Saldo y Acentas       Declamentes       Declamentes         Centificación de Saldo y Acentas       Declamentes       Declamente         Centificación de Saldo y Acentas       Declamentes       Declamentes         Centificación de Saldo y Acentas       Declamentes       Declamente         Centificación de Saldo y Acentas       Declamente       Declamente         Centificación de Saldo y Pagos Para       Declamente       Declamente         Centinecudo de Sald                                                                                                    | Medio de                                                       |
| OPCIONES PARA EL CLIENTE       Central construitions       Central construitions       Central construitions       Central construitions       Central construitions       Central construitions         Mile productions y every clipion       Mile Dations       Extension       Extension       Extension         Declarations       Central construitions       Extension       Extension       Extension         Mile productions y every clipion       Central construitions       Extension       Extension         Mile productions y every clipion       Central construitions       Extension       Extension         Central construitions       Extension       Extension       Extension         Central construitions       Extension       Extension       Extension         Central construitions       Extension       Extension       Extension         Central construitions       Extension       Extension       Extension         Extension       Central construitions       Extension       Extension         Central construitions       Extension       Extension       Extension         Central construitions       Extension       Extension       Extension                                                                                                    | Capacidad de<br>Disp                                           |
| OPCICIES PARA EL CLIENTE       Obterne productora y<br>descargas       Centificaciones y<br>descargas       Mils Datos<br>Personales       Estado de<br>Cuenta         Vectoraça del promito 61       Decumentos Disponibles       Internetos Disponibles       Internetos Disponibles         Centraça del promito 61       Centração de Stado y Adorta       Internetos Disponibles       Internetos Disponibles         Centração de Stado y Adorta       Centração de Stado y Adorta       Internetos Disponibles       Internetos Disponibles         Centração de Stado y Adorta       Centração de Stado y Adorta       Internetos Disponibles       Internetos Disponibles         Centração de Stado y Adorta       Centração de Stado y Adorta       Internetos Disponibles       Internetos Disponibles         Centração de Stado y Adorta       Centração de Stado y Adorta       Internetos Disponibles       Internetos Disponibles         Centração de Stados y Adorta       Centração de Stados y Adorta       Internetos Disponibles       Internetos Disponibles         Centração de Stados y Pagor Para<br>Effector Tricutados       Stados y Pagor Para<br>Bisedor Tricutados       Stados y Pagor Para<br>Bisedor Tricutados       Stados y Pagor Para<br>Bisedor Tricutados       Stados y Pagor Para<br>Bisedor Tricutados       Stados y Pagor Para<br>Bisedor Tricutados       Stados y Pagor Para<br>Bisedor Tricutados       Stados y Pagor Para<br>Bisedor Tricutados       Stados y Pagor Para<br>Bisedor Tricutados       Stados y Pagor Para<br>Bisedor Tricutados <td></td>                                                                                                    |                                                                |
| Mile productors y<br>devicitions       Certificaciones y<br>devicitions       Mile Datos<br>y<br>devicitions       Estado de<br>Personales         Descarase       Descarase         Microaje del parametro 61       Documentos Disponibles         Certificado de Saldo y Aportes       Descarage         Certificado de Saldo y Aportes       Descarage         Certificado de Saldo y Aportes       Descarage         Certificado de Saldo y Aportes       Descarage         Certificado de Saldo y Aportes       Descarage         Certificado de Saldo y Aportes       Descarage         Certificado de saldo y Aportes       Descarage         Certificado de saldo y Aportes       Descarage         Certificado de saldo y Aportes       Descarage         Certificado de saldo y Aportes       Descarage         Certificado de saldo y Aportes       Descarage         Certificado de saldo y Aportes       Descarage         Certificado de saldo y Aportes       Descarage         Certificado de saldo y Aportes       Descarage         Effectos Tricularios       St.DIC-2024 v         Descarage       Descarage                                                                                                    | OPCIONES PARA                                                  |
| Deckarges         Mensage del parametro 61         Centricado de Salido Y Aportes         Centricado de Salido Y Aportes         Centricado de Salido Y Aportes         Centricado de Salido Y Aportes         Centricado de Salido Y Aportes         Centricado de Salido Y Aportes         Centricado de creditos al cla         Centricado de creditos al cla         Centricado de Salido Y Pagoe Plans         Centricado de Salido Y Pagoe Plans         Efector I Intentanto                                                                                                    | Mis productos<br>servicios                                     |
| Mensaje od parametrio 61<br>Centricado de Saldo y Aportes<br>Centricado de Saldo y Aportes<br>Centricado de Saldo y Aportes<br>Centricado de Ordettos<br>Centricado de ordettos<br>Centricado de ordettos<br>Efectos Tributanos<br>Efectos Tributanos                                                                                                    | Descargae                                                      |
| Centilicado de Saldo y Aportes<br>Centilicado de Paz y Salvo<br>Centilicado de Oreditos<br>Centilicado de oréditos al día<br>Centilicado de oréditos al día<br>Centilicado de Saldos y Pagos Para<br>Efectos Tributarios<br>31-DIC-2024 V Oreconset                                                                                                    | Mensale del parametri                                          |
| Caritineado de Paz y Salvo       30 Dias V       Mescangir         Caritineado Saldoe de Creditoe       Mescangir         Certificado de aréditos al día       Discongir         Certificado de Saldoe y Pagoe Para<br>Effectoe Tributarios       31-DIC-2024 V         Descangue       Descangue                                                                                                    |                                                                |
| Certificado de aráditos al día<br>Certificado de Saldos y Papos Para<br>Eractos Tributarica<br>Indexemper                                                                                                    |                                                                |
| Certificado de Saldos y Pagos Para<br>Efectos Tributarios 31-DIC-2024 V Descurges                                                                                                    |                                                                |
|                                                                                                    |                                                                |
|                                                                                                    |                                                                |
|                                                                                                    |                                                                |
|                                                                                                    |                                                                |
|                                                                                                    |                                                                |
|                                                                                                    |                                                                |
|                                                                                                    |                                                                |
|                                                                                                    |                                                                |
|                                                                                                    |                                                                |
|                                                                                                    |                                                                |
|                                                                                                    |                                                                |
|                                                                                                    |                                                                |
|                                                                                                    |                                                                |

### 5. Tu archivo aparecerá en la parte superior derecha y quedará almacenado en la carpeta de descargas.

| -e servicioso.seisacioud.com/imix/vo/901 | 147725/InxSeccion.php?objeto=gr_presentacion_Asociado                               |                                                          |                                             | * • U 날 = 로 등 : |
|------------------------------------------|-------------------------------------------------------------------------------------|----------------------------------------------------------|---------------------------------------------|-----------------|
| er efect 🗀 imagenes 🗀 marketing 🗀 VIC    | EOS FREE 📋 AUDIO 🤣 📙 Creador de present 🛞 Territoi                                  | rium 👔 Rojo puro / #cb323 😒 Área del Cliente - Bl 🚱 Curs | sos para monetí 🗁 IA. 🗁 CUN 🚲 NOVELERO ULTR | BI- marcadores  |
|                                          |                                                                                     | Salida segura                                            |                                             | SALDOS.PDF      |
|                                          | INFORMACIÓN DEL CLIENTE                                                             |                                                          | Fecha de Marzo/19/2025                      |                 |
|                                          |                                                                                     |                                                          | cone.                                       |                 |
|                                          | Nombre del cliente                                                                  |                                                          | Identificación                              |                 |
|                                          | Medio de pago 101- INTEGRAL ASOCIACION MUTUAL                                       |                                                          | Sueldo Básico                               |                 |
|                                          | Disponible                                                                          | Antigüedad 37 meses                                      | 1                                           |                 |
|                                          |                                                                                     |                                                          |                                             |                 |
|                                          | OPCIONES PARA EL CLIENTE                                                            |                                                          | Cambiar mi clave                            |                 |
|                                          | Mis productos y Obtener productos y Cartificacione<br>servicios servicios descargas | Personales cuenta                                        |                                             |                 |
|                                          | Descargas                                                                           |                                                          |                                             |                 |
|                                          | mensaje bei parameno on                                                             | Documentos Disponibles                                   |                                             |                 |
|                                          |                                                                                     | Certificado de Saldo y Aportes Descarga                  |                                             |                 |
|                                          |                                                                                     | Certificacion de Paz y Salvo 30 Dias V                   |                                             |                 |
|                                          |                                                                                     | Certificado de créditos al día                           |                                             |                 |
|                                          |                                                                                     | Certificado de Saldos y Pagos Para 31-DIC-2024 V         |                                             |                 |
|                                          |                                                                                     | Ercos mousios                                            |                                             |                 |
|                                          |                                                                                     |                                                          |                                             |                 |
|                                          |                                                                                     |                                                          | Linix                                       |                 |
|                                          |                                                                                     |                                                          |                                             |                 |
|                                          |                                                                                     |                                                          |                                             |                 |
|                                          |                                                                                     |                                                          |                                             |                 |
|                                          |                                                                                     |                                                          |                                             |                 |
|                                          |                                                                                     |                                                          |                                             |                 |
|                                          |                                                                                     |                                                          |                                             |                 |
|                                          |                                                                                     |                                                          |                                             |                 |